## CHICAGO BEARS SRO PURCHASING GUIDE

Step 1: Login into your Chicago Bears Account Manager

Step 2: Select My Tickets and choose which game you want to purchase SRO's.

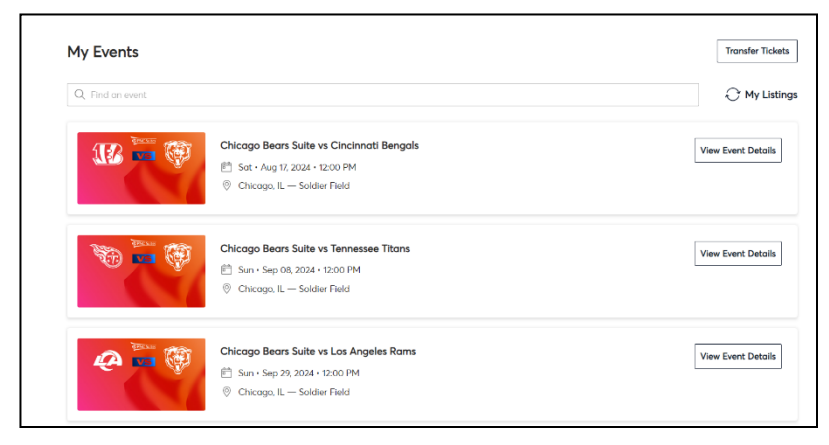

**Step 3:** Select the "More" drop down menu in the top right corner.

| Your Phone Is Your Ticket<br>For the fastest way in, add your ticket to your digital<br>barcode.) | wallet. (Heads up, this ticke | t won't hav | /e a |   |
|---------------------------------------------------------------------------------------------------|-------------------------------|-------------|------|---|
| My SafeTix™                                                                                       | →<br>C<br>TRANSFER            | SELL        |      | - |
| Tickets                                                                                           |                               |             |      |   |

Step 4: Select "Buy Additional Suite SRO Tickets"

| My SafeTix™ |                                  |
|-------------|----------------------------------|
| Tickets     | BUY ADDITIONAL SUITE SRO TICKETS |

**Step 5:** Add the number of SRO Tickets you wish to purchase, then select "Add to Cart". The system will inform you of the maximum number of tickets you can purchase.

|              | r<br>Buy Suite Additionals<br>Select the quantity below and continue to your | cart.                   |
|--------------|------------------------------------------------------------------------------|-------------------------|
| Ticket Limit | Suite B05<br>Maximum Limit: 1                                                | $\bigcirc \circ \oplus$ |
|              | Total Tickets: 0                                                             | Cancel Add to Cart      |
|              | L                                                                            |                         |

Step 6: Go to your cart in the top right corner, select "Continue"

| Cart                                                                              | 1 Event        |
|-----------------------------------------------------------------------------------|----------------|
| Chicago Bears Suite vs Cinc<br>♣ Sat + Aug 17, 2024 + 12:00 PM<br>⊗ Soldier Field | innati Bengals |
| Suite B05, Row SRO, Seat 13<br>Item P/ ADULT                                      | चि<br>\$404.48 |
| \$404.4<br>Cost of Seats                                                          | \$404.48       |
| Total Amount                                                                      | \$404.48       |

Step 7: In your shopping cart select "Checkout"

| item Detais                                                                                 | Sout Details                        | Ticket Info | Item Price |               |         |
|---------------------------------------------------------------------------------------------|-------------------------------------|-------------|------------|---------------|---------|
| Chicago Bears Suite vs Gincinnati Benge<br>Stat - Aug 37, 2024 - 12:00 PM<br>© Solder Field | als Suite B05<br>Row SRO<br>Seat 13 | ADULT       | \$404.48   |               | Ø.      |
| 0                                                                                           |                                     |             |            | Cost of Seats | \$404.4 |
|                                                                                             |                                     |             |            | Total Amount  | \$404.4 |

Step 8: Enter your Credit Card information, select "I accept the Terms and Conditions".

| Complete the checkout steps to purchase your<br>ickets.                                                                                   | Order Summary \$404.48 $\vee$                                                           |
|----------------------------------------------------------------------------------------------------|-----------------------------------------------------------------------------------------|
| Below are the steps you will need to complete in order to make your ticket purchase. Once you<br>complete each step, click 'Place Order'. | Pay Today - \$404.48                                                                    |
| Delivery & Shipping ⊘                                                                                                    |                                                                                         |
| Chicago Bears Suite vs Cincinnati Bengals: Add To Acct ~                                                                                  | Cart items                                                                              |
| Payments                                                                                                    | Chicago Bears Suite vs<br>Cincinnati Bengals<br>Suite BoS, Row SRO, Seat 13<br>\$404.48 |
| Payment Options                                                                                                    | Total Value \$404.48                                                                    |
| Pay In Full                                                                                                    |                                                                                         |
| Payment Method                                                                                                    |                                                                                         |
| En Cord                                                                                                    |                                                                                         |

**Step 9:** Once the ticket(s) are paid in full, you will see them show up in your account with your other suite tickets for the game.